## **Background**

Following the issuance of a Commitment to enter into a HAP (CHAP) under RAD, PHAs must submit an application into the Inventory Removals module in PIC in order to identify the units that will be removed from public housing Annual Contributions Contract (ACC) when the project completes conversion.

HUD will use the information provided in the RAD PIC Removal Application to:

- 1. Exempt the project covered under the CHAP from PHAS scoring. *Please note: REAC* will rely solely on your PIC application to exclude the project from PHAS scoring. Delay in PIC submission may result in an inadvertent project score under PHAS; and
- **2.** Assess which units can appropriately be removed from the public housing inventory as part of the RAD conversion.

HUD has developed this streamlined PIC Inventory Removal application for PHAs with RAD CHAPs.

### Summary of PIC Removal Application Steps for Public Housing Projects with CHAPs

The user will be creating a PIC "application" for the purposes of recording projects and units that are covered under a single CHAP under RAD. For projects with a CHAP award, users will <u>only</u> <u>complete a limited number of fields</u> in the PIC application, including:

- Selection of PIC Development(s)
- Selection of building/units
- Selection of acreage and non-dwelling buildings
- Attaching the CHAP

HUD will reject any incomplete submissions. The PIC Development selected in this application must match the PIC Development number included on the CHAP and the CHAP must be attached.

### **Step-By-Step Instructions**

- 1. Go to the Inventory Removals sub-module in IMS/PIC
- 2. Select the PHA and click on "Create Application" on the right-hand side.

| ect View:                                                                                                    |                                                                            | FO HA DD Applicatio                                                                                                    | 26                                                                                                    |                                                                                                    |                                                                                                    |
|----------------------------------------------------------------------------------------------------|----------------------------------------------------------------------------|----------------------------------------------------------------------------------------------------|----------------------------------------------------------------------------------------------------|----------------------------------------------------------------------------------------------------|----------------------------------------------------------------------------------------------------|
| ib:                                                                                                    |                                                                            | 5HCLV Cleveland Hut                                                                                                    | 2                                                                                                    |                                                                                                    |                                                                                                    |
| Id Office:                                                                                                    |                                                                            | 5DPH CLEVELAND H                                                                                                    | UB OFFICE 🛛 😽 🛛                                                                                                    | Select                                                                                                    |                                                                                                    |
| d Office HA:                                                                                                    |                                                                            | OH002 Youngstown M                                                                                                    | IHA 😽 Select                                                                                                    |                                                                                                    |                                                                                                    |
| plication List                                                                                                    |                                                                            |                                                                                                    |                                                                                                    |                                                                                                    |                                                                                                    |
| plication Type                                                                                                    |                                                                            | All                                                                                                    | *                                                                                                    |                                                                                                    | Create Applicatio                                                                                                    |
| dication Status                                                                                                    |                                                                            | All                                                                                                    | *                                                                                                    |                                                                                                    |                                                                                                    |
|                                                                                                    |                                                                            | Betrieve                                                                                                    |                                                                                                    |                                                                                                    |                                                                                                    |
| ge No. 1 of 1                                                                                                    |                                                                            |                                                                                                    |                                                                                                    |                                                                                                    | Page 1                                                                                                    |
| ge No. 1 of 1<br>Application<br>Number 4                                                                                                    | Received<br>Date •                                                         | Application                                                                                                    | Processor A                                                                                                    | Status 🛦                                                                                                    | Page 1<br>Status Date <del>1</del>                                                                                                    |
| ge No. 1 of 1<br>Application<br>Number +                                                                                                    | Received<br>Date +                                                         | Application<br>Type ▲                                                                                                    | Processor A<br>SAC-Chicage                                                                                                    | Status .<br>HQ Approved                                                                                                    | Page 1<br>Status Date +<br>09/08/2003                                                                                                    |
| ge No. 1 of 1<br>Application<br>Number +<br>DOM/NORTH                                                                                                    | Received<br>Date +<br>05/04/2003<br>05/28/2004                             | Application<br>Type ▲<br>Desposition<br>Desposition                                                                                                    | Processor a<br>SAC-Chicago<br>SAC-Chicago                                                                                                    | Status a<br>HQ Approved                                                                                                    | Page 1<br>Status Date +<br>09:08/2003<br>03:01/2004                                                                                                    |
| ge No. 1 of 1<br>Application<br>Number 6<br>DD42002344<br>DD420000003<br>DD42002544                                                                                                    | Received<br>Date +<br>19/04/2003<br>15/28/2004                             | Application<br>Type A<br>Disposition<br>Disposition<br>Disposition                                                                                        | Processor ▲<br>SAC-Chicago<br>SAC-Chicago<br>SAC-Chicago                                                                                                    | Status A<br>HQ Approved<br>HQ Approved<br>HQ Approved                                                                                           | Page 1<br>Status Date +<br>09/08/2003<br>03/01/2004<br>11/20/2006                                                                                                    |
| ge No. 1 of 1<br>Application<br>Number 6<br>DDAMN2344<br>IIIA0000205<br>IIICAN02244<br>DDA0002125                                                                                                    | Received<br>Date +<br>19/04/2003<br>15/28/2004<br>14/03/2004<br>15/08/2003 | Application<br>Type A<br>Disposition<br>Disposition<br>Demost an Disposition<br>Disposition                                                               | Processor ▲<br>SAC-Chicago<br>SAC-Chicago<br>SAC-Chicago<br>SAC-Chicago                                                                                                    | Status a<br>HQ Approved<br>HQ Approved<br>HQ Approved                                                                                           | Page 1 Status Date + 09/08/2003 03/01/2004 11/28/2005 04/23/2009                                                                                                    |
| ge No. 1 of 1<br>Application<br>Number 4<br>DEAMODALA<br>IELANOROMO<br>IELANOROMA<br>IELANOROMA | Received<br>Date +<br>89/04/2003<br>85/28/2004<br>84/83/2005<br>85/08/2005 | Application<br>Type A<br>Disposition<br>Disposition<br>Disposition<br>Disposition                                                                         | Processor x<br>SAC-Chicago<br>SAC-Chicago<br>SAC-Chicago<br>SAC-Chicago<br>SAC-Chicago                                                                                           | Status A<br>HQ Approved<br>HQ Approved<br>HQ Approved<br>Draft                                                                                  | Page 1 Status Date + 09/08/2003 03/01/2004 11/20/2005 04/23/2008 04/23/2008 07/10/2009                                                                                                    |
| Providence of the second second secon                                                                                                    | Received<br>Date +<br>59-04/2003<br>65/28/2004<br>64/43/2005<br>65/08/2003 | Application<br>Type +<br>Disposition<br>Disposition<br>Disposition<br>Disposition                                                                         | Processor  SAC-Chicago SAC-Chicago SAC-Chicago SAC-Chicago SAC-Chicago SAC-Chicago                                                                                               | Status A<br>HQ Approved<br>HQ Approved<br>HQ Approved<br>Draft<br>HQ Approved                                                                   | Page 1<br>Status Date<br>09/08/2003<br>03/01/2004<br>11/20/2006<br>04/23/2008<br>07/10/2005<br>08/23/2001                                                                                                    |
| pe No. 1 of 1<br>Application<br>Number 4<br>DDA0000034<br>DDA0002135<br>DDA0002135<br>DDA0002135<br>DDA0002135<br>DDA0002135<br>DDA0002135<br>DDA0002135                                                                                                    | Received<br>Date +<br>59-04/2003<br>55/28/2004<br>64/83/2008<br>65/08/2003 | Application<br>Type A<br>Disposition<br>Disposition<br>Disposition<br>Disposition<br>Disposition<br>Disposition<br>Disposition<br>Disposition             | Processor ▲<br>SÁC-Chicago<br>SAC-Chicago<br>SAC-Chicago<br>SAC-Chicago<br>SAC-Chicago<br>SAC-Chicago<br>SAC-Chicago                                                             | Status •<br>HQ Approved<br>HQ Approved<br>HQ Approved<br>Draft<br>HQ Approved<br>HQ Approved                                                    | Page 1<br>Status Date +<br>09/08/2003<br>03/01/2004<br>11.05/2006<br>04/23/2008<br>07/10/2009<br>06/23/2001<br>06/12/1507                                                                                                    |
| e No. 1 of 1<br>Application<br>Humber 4<br>DEAMOSTAL<br>DEAMOSTAL<br>DEAMOSTAL<br>DEAMOSTAL<br>DEAMOSTAL<br>DEAMOSTAL<br>DESCHOOLS                                                                                                    | Received<br>Date +<br>(9/04/2003<br>05/28/2004<br>84/42/2005<br>05/08/2005 | Application<br>Type 4<br>Disposition<br>Disposition<br>Disposition<br>Disposition<br>Disposition<br>Disposition<br>Disposition<br>Disposition             | Processor x<br>SAC-Chicago<br>SAC-Chicago<br>SAC-Chicago<br>SAC-Chicago<br>SAC-Chicago<br>SAC-Chicago<br>SAC-Chicago<br>SAC-Chicago<br>SAC-Chicago                               | HQ Approved<br>HQ Approved<br>HQ Approved<br>HQ Approved<br>Disat<br>HQ Approved<br>HQ Approved<br>HQ Approved                                  | Page 1 States Date                                                                                                    |
| Perfection<br>Number 4<br>Device 344<br>III:A0000005<br>III:A000005<br>III:A0000115<br>DE-0000115<br>III:SCH00210<br>ESCH00212<br>ESCH00212                                                                                                    | Received<br>Date +<br>89-04/2003<br>65-78/2004<br>64-12/2005<br>65-78/2003 | Application<br>Type &<br>Disposition<br>Descrition<br>Descrition<br>Descrition<br>Bection Situ<br>Demoition<br>Demoition                                  | Processor  SAC-Chicago SAC-Chicago SAC-Chicago SAC-Chicago SAC-Chicago SAC-Chicago SAC-Chicago SAC-Chicago SAC-ChicAgO SAC-ChiCAGO SAC-ChiCAGO                                   | Status A<br>HQ Approved<br>HQ Approved<br>HQ Approved<br>Drat<br>HQ Approved<br>HQ Approved<br>HQ Approved<br>HQ Approved                       | Page 1  State Page 1  State Page 1  Page 1  Pa |
| ge No. 1 of 1<br>Application<br>Humber 4<br>DD4/000210<br>ID4/000210<br>ID4/000210<br>ID50/000210<br>ID50/00210<br>ID50/00210<br>ID50/00210<br>ID50/00210<br>ID50/00210<br>ID50/00210                                                                                                    | Received<br>Date =<br>05-06-2003<br>05-07-2004<br>04-02/2005<br>05-07-2003 | Application<br>Type &<br>Disposition<br>Disposition<br>Disposition<br>Disposition<br>Disposition<br>Disposition<br>Demolition<br>Demolition<br>Demolition | Processor ▲<br>SAC-Chicago<br>SAC-Chicago<br>SAC-Chicago<br>SAC-Chicago<br>SAC-Chicago<br>SAC-Chicago<br>SAC-Chicago<br>SAC-Chicago<br>SAC-ChiCAGO<br>SAC-CHICAGO<br>SAC-CHICAGO | Status A<br>HQ Approved<br>HQ Approved<br>HQ Approved<br>HQ Approved<br>HQ Approved<br>HQ Approved<br>HQ Approved<br>HQ Approved<br>HQ Approved | Page 1<br>Status Date<br>Dis 08,2003<br>03.0 (1/2004<br>11.03(2006<br>04.23.2001<br>04.23.2001<br>05.121567<br>0016-1996<br>01.121567<br>01.02.1997                                                                                                    |

- 3. Select from the drop-down lists:
  - Application Type: "RAD Conversions – PBV" <u>or</u> "RAD Conversions – PBRA"
  - The Primary contact
  - The Executive Director

Click "Create"

| Application Remo                                                                                                    | tory Reports                                                     |
|----------------------------------------------------------------------------------------------------|------------------------------------------------------------------|
| HQ Office:                                                                                                    | Public and Indian Housing                                        |
| HQ Division:                                                                                                    | PO Field Operations                                              |
| Hub:                                                                                                    | 3HBLT Baltimore Hub                                              |
| Field Office:                                                                                                    | 3GPH WASHINGTON, DC PROGRAM CENTER                               |
| Field Office HA:                                                                                                    | DC001 D.C Housing Authority                                      |
| Demolition / Dispos                                                                                                    | ition Create Application                                         |
| Please, navigate to process this application of the process the process the pr | the SAC DD Application view and select a SAC Office to<br>ation. |
| Housing Authority:                                                                                                    | DC001 D.C Housing Authority                                      |
| SAC Processing<br>Office:                                                                                                    | SAC-Chicago                                                      |
| Application Type:                                                                                                    | DeMinimis 💉 *                                                    |
| Executive<br>Director's Name:                                                                                                    | Kelly, Michael 💌 *                                               |
| Primary Contact's                                                                                                    | 14 A 44 A 44 A 100 A                                             |

\* Designates a required field.

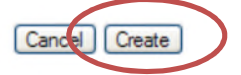

4. Click on "Add/Remove Development"

|              | /Domosso | Dorrol | anmont |
|--------------|----------|--------|--------|
| <b>C</b> Auu | /Remove  | Devel  | obment |
|              |          |        | -      |

| Section                                                                                 | Section Type | Status      | Status Date |
|-----------------------------------------------------------------------------------------|--------------|-------------|-------------|
| Section 1: General Information                                                          | Required     | Not Started | 09/06/2013  |
| Section 2: Long-Term Possible Impact of<br>Proposed Action                              | Required     | Not Started | 09/06/2013  |
| Section 3: Board Resolution, Environmental<br>Review, and Local Government Consultation | Required     | Not Started | 09/06/2013  |
| Section 4: Description of Property                                                      | Required     | Not Started | 09/06/2013  |
| Section 5: Description of Proposed Removal<br>Action                                    | Required     | Not Started | 09/06/2013  |
| Section 6: Relocation                                                                   | Required     | Not Started | 09/06/2013  |
| Section 7: Resident Consultation                                                        | Required     | Not Started | 09/06/2013  |
| Section 8: Offer of Sale                                                                | Required     | Not Started | 09/06/2013  |
| Section 9: Certification of Compliance                                                  | Required     | Not Started | 09/06/2013  |

5. Select the Development, move it over to the "Proposed" box using the arrow button, and click on "Save." If a CHAP covers units in multiple developments, repeat this step. Otherwise, submit a separate PIC Inventory Removal application for each project(s) covered under a single CHAP.

| oplication New Development - Windows Internet Explorer            |                                                                       |                      |                               |                   |
|-------------------------------------------------------------------|-----------------------------------------------------------------------|----------------------|-------------------------------|-------------------|
| 🔵 🗢 🔁 https://hudapps.hud.gov/pictest/demodispo                   | o/ddNewDevelopment.asp                                                |                      | 🔻 🔒 😽 🗶 🔯 Google              |                   |
| Edit View Favorites Tools Help                                    |                                                                       |                      |                               | x                 |
| Favorites 🛛 👍 🔁 Suggested Sites 👻 🔊 Get more A                    | ldd-ons 🕶 👩 HUD 👩 HUD@Work                                            |                      |                               |                   |
| Application New Development                                       |                                                                       |                      | 🛅 👻 🗟 👻 📾 👻 Page 🕶            | Safety - Tools -  |
|                                                                   |                                                                       |                      | @ Get Help   OLogoff / Return | to Secure Systems |
| nav                                                               |                                                                       |                      |                               |                   |
| Application Application Comments                                  | Remove from Reports DB we HUD Nor<br>Inventory Reports Approval Homeo | -PIC<br>wnership     |                               |                   |
| pic List                                                          | Form HUD-52860                                                        | Supporting Documents | Quality Checklist Subm        | ission            |
| HQ Office:                                                        | Public and Indian Housing                                             |                      |                               |                   |
| Lavy HQ Division:                                                 | PO Field Operations                                                   |                      |                               |                   |
| IC Main Hub:                                                      | 2HBUF Buffalo Hub                                                     |                      |                               |                   |
| Field Office:                                                     | 2CPH BUFFALO HUB OFFICE                                               |                      |                               |                   |
| Field Office HA:                                                  | NY002 Buffalo Muni HA                                                 |                      |                               |                   |
| Application:                                                      | DDA0005113                                                            |                      |                               |                   |
| Application Status                                                |                                                                       |                      |                               |                   |
| emovals Application Type:                                         | RAD Conversion PBRA                                                   | Processor:           | SAC-Chicago                   |                   |
| Application Status:                                               | Submitted                                                             | Status Date:         | 09/04/2013                    |                   |
| Available Development                                             | Propo                                                                 | ed Development       |                               |                   |
| SHAFFER VILLAGE & LASALLE COUR                                    | TS-N' +                                                               | eu sereiopiiene      |                               |                   |
| JASPER PARRISH PLACE - NY002000                                   | 012                                                                   |                      |                               |                   |
| COMM. PERRY EXT. HR., SLATER & M<br>COMM. PERRY HOMES & EXT. ROWH | AULLEN =                                                              |                      |                               |                   |
| FD FED, REDWOOD, WOODSON & SS                                     | SC - NY                                                               |                      |                               |                   |
| A.D. PRICE COURTS - NY002000023                                   |                                                                       |                      |                               |                   |
| Please remove this Development - NY0                              | 0020000                                                               |                      |                               |                   |
| KENFIELD HOMES - NY002000030                                      |                                                                       |                      |                               |                   |
| LANGFIELD HOMES - NY002000031                                     | *                                                                     |                      |                               |                   |
|                                                                   |                                                                       |                      |                               |                   |
|                                                                   |                                                                       |                      |                               |                   |
|                                                                   |                                                                       |                      |                               |                   |

- 6. Four sub tabs will appear under the Application tab
  - Form HUD-52860 (Application Index)
  - Supporting documents
  - Quality Checklist
  - Submission
- 7. Under the Application sub tab (Form HUD 52860), the user will complete ONLY
  - Section 1 General Information
  - Section 5 Description of Proposed Action by Project

Click on each Section to access the application section and click "Modify" and enter applicable information and "Save"

8. For Section Five, complete only questions 1 or 2 (to select the buildings or units) and questions 3 (to select the acreage and non-dwelling buildings that are not listed in PIC under question 1). Include only the real property at the RAD-approved public housing project site that comprises the approved units (buildings), the underlying land of those units (buildings), and all necessary appurtenances (e.g. parking lots, playgrounds, non-dwelling storage shed) for the units, or and other real property that otherwise supports the units at the site.

| 1. Proposed Action By Building Type                                                                                                    |                                                                                       |
|----------------------------------------------------------------------------------------------------|---------------------------------------------------------------------------------------|
| Calendar Year: 2010 YY                                                                                                    |                                                                                       |
| Available Buildings :<br>(Building Number Building Number Entrance'Address Line)                                                                                                    | Proposed Buildings :<br>(Building Number Building Number Entrance Address Linel Text) |
|                                                                                                    | 2211 \001\gvvigh wi12 v 02 / 2010                                                     |
|                                                                                                    | <                                                                                     |
| 1<br># indicates Non Dwelling Building Structures                                                                                                    |                                                                                       |
| 2. Proposed Action By Unit Designation                                                                                                    |                                                                                       |
| Select the building number(s): No Building " - indicates the building has units that are assign (2) - indicates the building is proposed in this app Calendar Year: 2010 YY No Units Information Found Available Units : (Unit Number/Unit Designation/Bedroom Count) | application.  Proposed Units : (Unit Number/Unit Designation/Bedroom Count)           |
| 3. Proposed Action for Non Residential Inventory<br>A. Acres included in Proposed Disposition<br>Calendar Year :                                                                                                    | Number of Acres :                                                                     |
| Calendar Year : YYYY                                                                                                    | Number of Non-Dwelling Buildings without PIC building numbers :                       |

9. Click on the "Supporting Documents" sub-tab.

|                   |                                   |                                                                                             | Get Help          | OLogoff / Return to Secure Systems |
|-------------------|-----------------------------------|---------------------------------------------------------------------------------------------|-------------------|------------------------------------|
| . A Bat           | Application Application<br>Review | Comments Remove from Reports DB w/e HUB Men-PIC<br>Inventory Reports Approval Homeownership |                   |                                    |
| pic               | List                              | Form HUD-52860 Supporting Documents                                                         | Quality Checklist | Submission                         |
| William           | HQ Office:                        | Public and Indian Housing                                                                   |                   |                                    |
| Lavy              | HQ Division:                      | PO Field Operations                                                                         |                   |                                    |
| PIC Main          | Hub:                              | 2HBUF Buffalo Hub                                                                           |                   |                                    |
|                   | <ul> <li>Field Office:</li> </ul> | 2CPH BUFFALO HUB OFFICE                                                                     |                   |                                    |
| Housing<br>Agency | Field Office HA:                  | NY002 Buffalo Muni HA                                                                       |                   |                                    |
| Development       | Application:                      | DDA0005113                                                                                  |                   |                                    |

- Select "Attachment Type" from pull down menu and select "Attachment hook 01". (You must click on the SELECT button before the rest of actions are activated.)
- Under Enter Description, type "CHAP Award Letter"
- Click on the "Browse" button and find the the CHAP Award Letter from your computer renamed using the following convention: CHAP\_HousingAuthorityName\_PIC Development#. For example "CHAP\_SpringfieldHA\_MA029000001"
- Click "Attach"
- If file is uploaded, you will see: <sup>C</sup>File uploaded successfully: [file name]
- 10. Access the "Submission" sub-tab review the summary information.
- 11. Submit the application.

For more detailed information on the use of PIC's Inventory Removal sub-module, please refer to the Inventory Management System/PIH Information Center <u>Housing Authority User Manual</u>